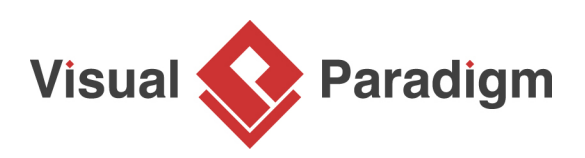

## How to Edit an Attribute's Initial Value

Written Date : August 16, 2010

Initial value defines the default value for attribute when the owning object is instantiated. You can give a text value for initial value, or select a public attribute from other classes. In this tutorial, you can study how to define default value for attribute of a class and then share the same default value with another class.

 Create a new project by selecting **Project > New** from the application toolbar. In the **New Project** window, enter *A Simple Model* as project name and click **Create Blank Project**.

| <b>\$</b>      | New Project                 | × |
|----------------|-----------------------------|---|
| Create New F   | Project                     |   |
|                |                             | _ |
| Name:          | A Simple Model              |   |
| Author:        | John                        |   |
| Data type set: | UML 🗸                       |   |
| Description:   |                             | _ |
|                |                             |   |
|                |                             |   |
|                |                             |   |
|                |                             |   |
|                |                             |   |
|                |                             | _ |
| Advanced O     | ptions                      |   |
|                | Create Blank Project Cancel |   |
|                |                             |   |

2. Create a class diagram by selecting **Diagram > New** from the application toolbar. Select **Class Diagram** and click **Next**.

| ٩ |           | New Diagram                                                                                                    | ×  |
|---|-----------|----------------------------------------------------------------------------------------------------|----|
|   | Q. Search |                                                                                                    |    |
|   |           | Class Diagram<br>Design object model, persistence model for Hibernate ORM and REST API<br>with classes, their attributes, operations and inter-relationship.                                                                                  | ^  |
|   |           | <b>Communication Diagram</b><br>Model the relationships between objects. Communication Diagram focuses<br>on telling whether a relationship exists between objects. It does not tell their<br>order and how objects interact with each other. |    |
|   |           | <b>Component Diagram</b><br>Model how components are connected with each other in forming a<br>software systems and the interfaces of those components. Examples of<br>components include third party libraries, files, executable, etc.      |    |
|   |           | <b>Composite Structure Diagram</b><br>Model the internal structure and composition of classes.                                                                                                    | ~  |
|   |           | Next Cano                                                                                                    | el |

- 3. Click **OK** to confirm.
- 4. Create a class by selecting **Class** from the diagram toolbar in advance and clicking it on the diagram. Name it as *COLOR*. In some programming languages, a constant class is named in upper case.

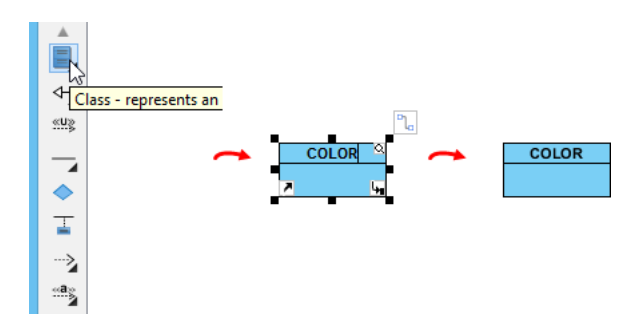

5. Although *COLOR* is constant class, you can set it to be a static class. Right-click on the class and select **Open Specification...** from the pop-up menu.

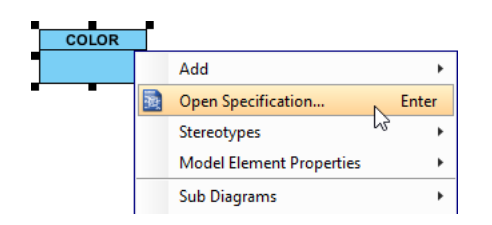

6. In the Class Specification window, open Class Code Details tab and check final and static. Next, click OK button.

|                          |                                                  | Class Speci                                                                                                  | fication                                                             |                                         |
|--------------------------|--------------------------------------------------|----------------------------------------------------------------------------------------------------|----------------------------------------------------------------------|-----------------------------------------|
| General                  | Attribute                                        | s Operations                                                                                                 | Relations                                                            | Chart Relations                         |
| References Tagged Values |                                                  | Constraints                                                                                                  | Diagrams                                                             | Traceability                            |
| Template Parameters      |                                                  | Class Code Details                                                                                           | Java Annotatio                                                       | ons Stereotypes                         |
| final                    | This type<br>implemen<br>A class ca<br>subclasse | has no implementation,<br>t it by providing impleme<br>on be declared final if its<br>are desired or require | but otherwise un<br>intations for its ab<br>definition is comp<br>d. | related classes can<br>ostract methods. |
|                          |                                                  |                                                                                                    |                                                                      |                                         |

7. *COLOR* contains several attributes for different colors. Let's create an attribute for red. Rightclick on COLOR and select **Add** > **Attribute** from the pop-up menu.

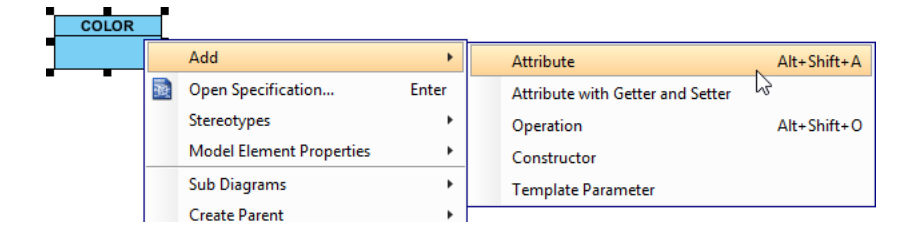

8. Enter +*red* : *int* = 1 and press **Enter** to confirm. Entering + means you set it as public, thereby, it becomes accessible to other classes. Here *red* is the name of attribute while 1 is the default value.

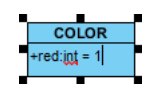

9. Similarly, enter green : int = 2 and blue : int = 3 respectively. The image below shows the result:

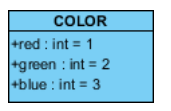

10. Since the three colors are static, you'd better set their scope to be classifier. Select all the three attributes, right-click on them and select **Model Element Properties** > **Scope** > **Classifier** from the pop-up menu.

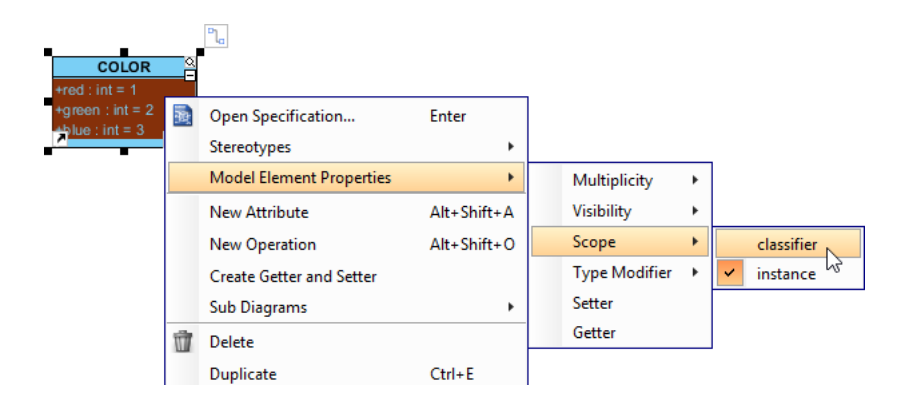

11. Now, create another class through diagram toolbar and name it as Shape.

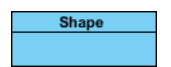

12. Add an attribute and then name it as *color : int*, press Enter and then Esc to confirm.

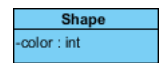

13. Let's customize the default color of shape as green. You have to set the initial color for the color attributes as *COLOR.green* in advance. Right-click on the attribute *color* and select **Open Specification...** from the pop-up menu.

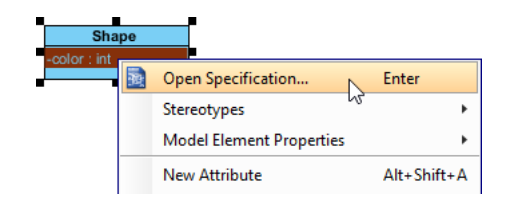

14. In the Attribute Specification window, open General tab. Press the upside down arrow in the Initial value field to select green : int in the tree. Click OK to close the specification window. Note that only public attributes are available to select as the initial color.

|                | Att                  | ribute Speci | fication      |                                |  |
|----------------|----------------------|--------------|---------------|--------------------------------|--|
| References     | Project              | Management   | Quality       | Comments                       |  |
| Stereotypes    | Tagged               | Values       | Constraints   | Traceability                   |  |
| Redefined      | Properties           | Subsette     | d Properties  | Relations                      |  |
| General        | Attribute Code De    | tails Jav    | a Annotations | XML Schema                     |  |
| Name:          | color                |              |               |                                |  |
| Classifier:    | Shape                |              |               |                                |  |
| nitial value:  |                      |              |               | ~                              |  |
| Multiplicity:  | Filter (e.g. Class.a | ttribute)    | ✓ Attributes  | <ul> <li>Operations</li> </ul> |  |
| √isibility:    |                      |              |               |                                |  |
| Гуре:          | green                | int int      |               |                                |  |
| Type modifier: |                      | thờ          |               |                                |  |
| Scope:         |                      |              |               |                                |  |
| Aggregation:   |                      |              |               |                                |  |
| Description:   |                      |              |               |                                |  |
|                |                      |              |               |                                |  |
| Derived        | Derived union        | Setter       | Getter        |                                |  |
|                | Leaf                 | Read only    | 🗌 ID          |                                |  |
| Abstract       |                      |              |               |                                |  |

The result of Shape class is shown as follows:

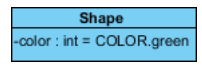

## **Related Links**

• Full set of UML tools and UML diagrams

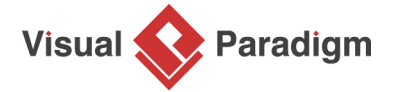

Visual Paradigm home page (https://www.visual-paradigm.com/)

Visual Paradigm tutorials (https://www.visual-paradigm.com/tutorials/)